Het koppelen van de Cube20s aan de AC500 plc via Profibus.

A quick start guide

Jaap Ruiten

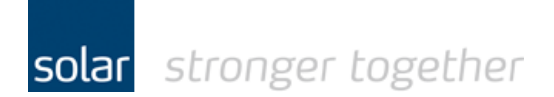

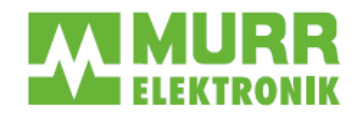

# *Het koppelen van de Cube20s RIO aan een AC500 PLC in schematische weergave.*

Laptop met PS501

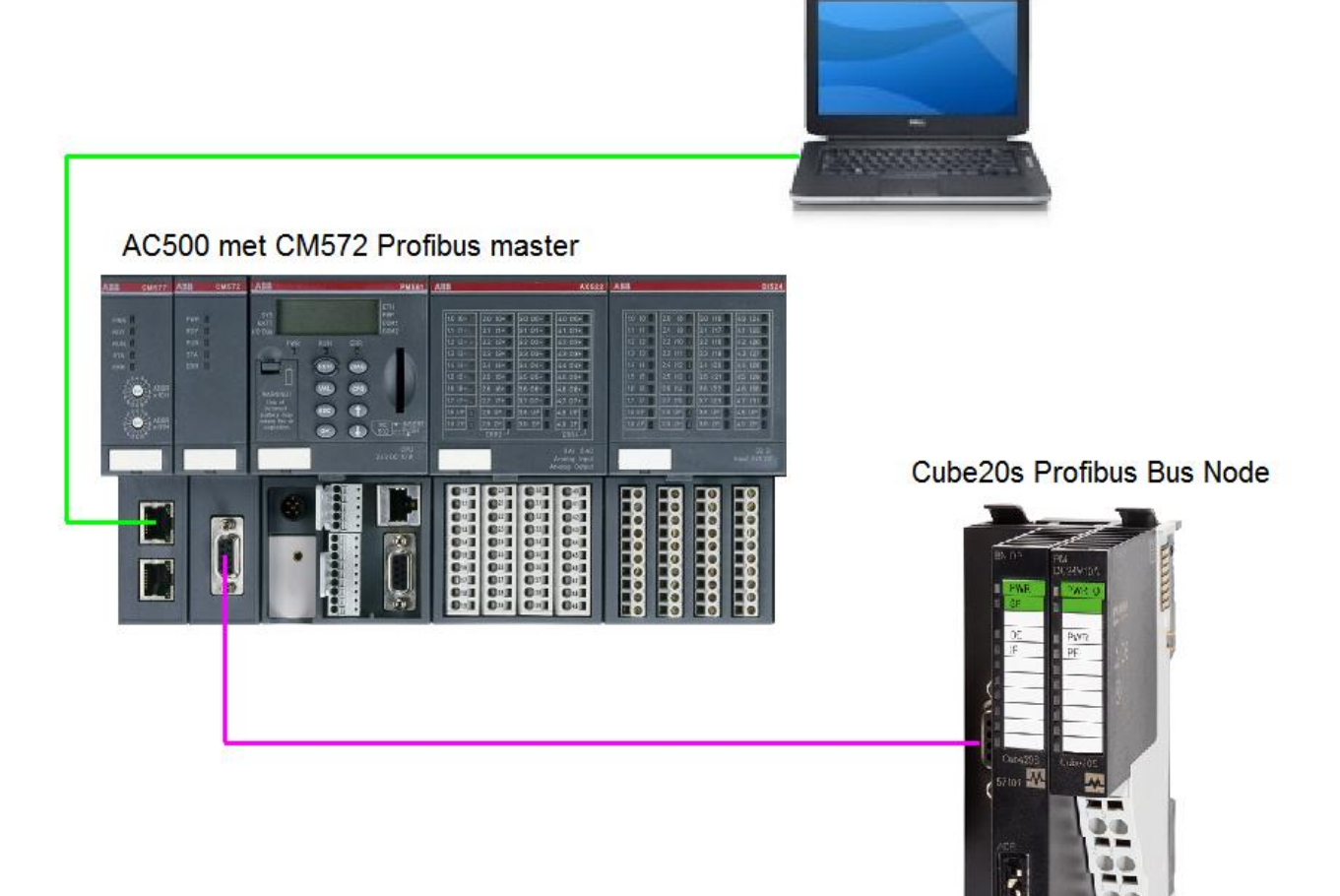

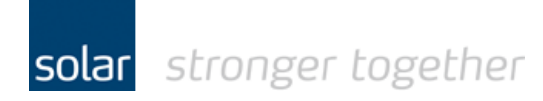

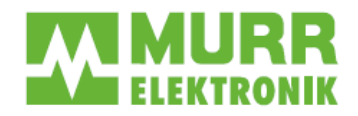

# **Contents**

| Het installeren van het GSD bestand binnen de Control Builder. | 3  |
|----------------------------------------------------------------|----|
| Het aan het project toevoegen van de Cube20s                   | 6  |
| Het instellen van het profibus adres                           | 11 |
| Het opgeven van de symbolische benaming van de I/O's           | 11 |
| Het plc programma openen                                       | 13 |
| Het programma naar de plc downloaden                           | 15 |
| Stel de communicatie parameters in:                            | 16 |
| Ga online met de plc                                           | 17 |
| Create boot project                                            | 18 |
| Het starten van de plc                                         | 19 |
|                                                                |    |

Het gebruikte test materiaal;

- ABB PM573-ETH
- ABB CM572 PB-DP
- ABB CM577 Ethernet
- Murr Cube20s BN-DP 57101
- Murr Cube20s 4DO 57340
- Murr Cube20s 4DI 57240
- ABB Control Builder V2.2 of V2.3

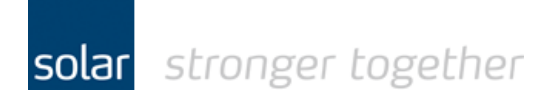

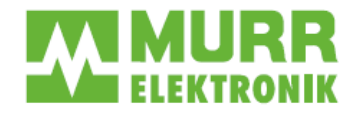

# Het installeren van het GSD bestand binnen de Control Builder.

Selecteer in het menu de optie "Device Repository".

| 📾 ABB-AC500-koffer.proje                                                                                                    | ct - Control Builder Plus                                                                                                    |                                                                                |                                            |
|----------------------------------------------------------------------------------------------------|----------------------------------------------------------------------------------------------------|--------------------------------------------------------------------------------|--------------------------------------------|
| Eile Edit View Project I<br>Eile Edit View Project I<br>Covices<br>AB8-AC500-koffer<br>AC500_PM564_ETH<br>AC500_PM573_ETH<br>AC500_PM573_ETH<br>AC500_PM574_ETH<br>AC500_PM574_ | Window         Help           IP-Configuration         MultiOnlineChange           Drive Overview         Install application parameters           Package Manager         Package Manager                                                                                                    | age PM5x1_ETH_Onboard_El                                                       | thernet M577_ETH                           |
|                                                                                                    | Device <u>R</u> epository                                                                                                    | Parameter                                                                      | Туре                                       |
| <ul> <li>ID_Bus (I/O-Bu</li> <li>Interfaces (Interfaces (Interface</li></ul>                                                                                                    | ≦cripting          Qptions          e_Access (COM2 - Online Access)          Access (FBP - Online Access)          odules (Communication modules)          Dnboard_Ethernet (Onboard Etherner)          ps (IP Settings)          CM572-DP)          aster (CM572-Master)          2_FBP_DC505 (PDP22-FBP DC505)          (CM577-ETH)          ps 1 (IP Settings)          n_TCP_IP (Modbus TCP/IP Server)          (Dummy module)          (Dummy module) | <ul> <li>Run on config fault</li> <li>Delete config on Reset origin</li> </ul> | Enumeration of BYTE<br>Enumeration of WORD |

Het programma toont het volgende scherm:

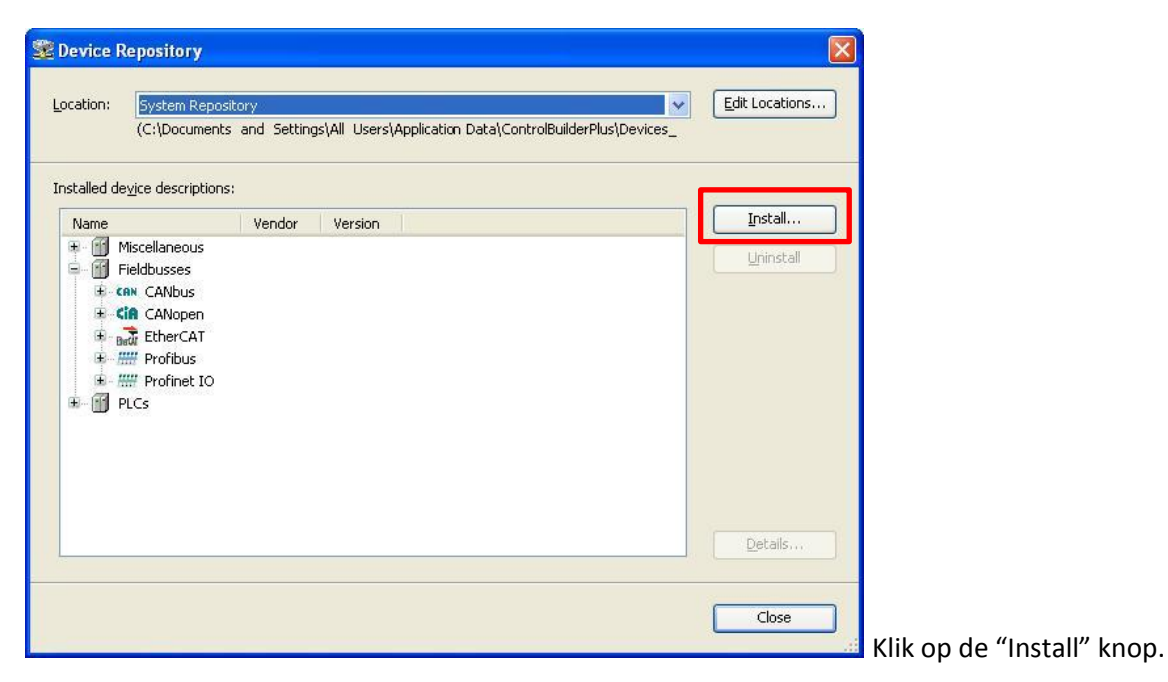

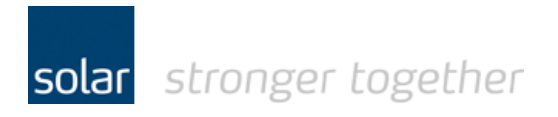

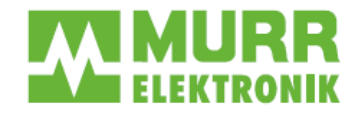

| Install Device D       | Description            |                                              | ? 🔀          |
|------------------------|------------------------|----------------------------------------------|--------------|
| Look in:               | 🗀 ProfiBus             | 🕑 🧿 📂 🖽 •                                    |              |
| My Recent<br>Documents | MURROE42.G:            | 5D<br>5E<br>5G                               |              |
| Desktop                |                        |                                              |              |
| My Documents           |                        |                                              |              |
| My Computer            |                        |                                              |              |
|                        | File <u>n</u> ame:     | MURR0E42                                     | <u>O</u> pen |
| My Network             | Files of <u>type</u> : | PROFIBUS DP V5.0 Configuration Files (*.gs?) | Cancel       |

Selecteer de locatie waar de "Device Description" is opgeslagen:

Selecteer het MURR0E42.GSD bestand en klik vervolgens op de open knop.

De gegevens worden nu toegevoegd.

| cation:                                  | System Repository                                        | × 1                        | Edit Locations. |
|------------------------------------------|----------------------------------------------------------|----------------------------|-----------------|
|                                          | (C:\Documents and Settings\All Users\Application Data\Co | ontrolBuilderPlus\Devices_ |                 |
| stalled de <u>v</u>                      | ice descriptions:                                        |                            |                 |
| Name                                     | Vendor Version                                           | <u>^</u>                   | Install         |
| ≘- 🔐 Fie<br>Œ- ca                        | eldbusses CANbus                                         |                            | Uninstall       |
| ⊞ - <mark>61</mark><br>⊞ - <del>66</del> | CANopen<br>EtherCAT<br>Profibus                          |                            |                 |
| ₩ ₩<br>₩ ₩ ₽L                            | " Profinet IO<br>Cs                                      | ~                          |                 |

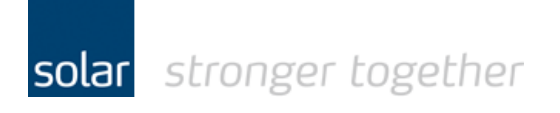

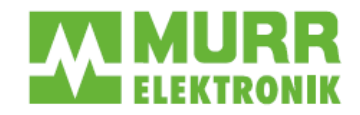

Ter controle kunt u nu de map "Profibus" open klappen en vervolgens de map "DP Slave".

| ocation:     | System Repository                        |                                       | ~         | Edit Locations |
|--------------|------------------------------------------|---------------------------------------|-----------|----------------|
|              | (C:\Documents and Settings\All User      | s\Application Data\ControlBuilderPlus | \Devices_ |                |
| nstalled de  | e <u>vi</u> ce descriptions:             |                                       |           |                |
| Name         |                                          | Vendor                                | Ver:      | Install        |
| 🕀 👔 I        | Miscellaneous                            |                                       |           | Uninctall      |
| 🖻 🚮 F        | Fieldbusses                              |                                       |           |                |
| ) (E         | AN CANbus                                |                                       |           |                |
| E C          | in CANopen                               |                                       |           |                |
| ⊕-B          | EtherCAT                                 |                                       |           |                |
| B-1          | ## Profibus                              |                                       |           |                |
|              | 🛨 🋲 DP Master                            |                                       |           |                |
|              | = IIII DP Slave                          |                                       |           |                |
|              | ABB Drives FPBA-01 DP-V0                 | ABB Oy                                | ABBC      |                |
|              | ABB Drives FPBA-01 DP-V1                 | ABB Oy                                | ABB1      |                |
|              | ABB Drives RPBA-01                       | ABB Oy                                | abb1      |                |
|              | ACQ810 PROFIBUS                          | ABB Oy                                | 2.3.0     |                |
|              | ACS355 PROFIBUS                          | ABB Oy                                | 2.3.0     |                |
|              | ACS550 PROFIBUS                          | ABB Oy                                | 2.3.0     | Details        |
|              | ACS850 PROFIBUS                          | ABB Oy                                | 2.3.0     |                |
|              | ACS880 PROFIBUS                          | ABB Oy                                | 2.3.0     |                |
|              | ACSM1 Motion PROFIBUS                    | ABB Oy                                | 2.3.0     |                |
|              | ACSM1 Speed PROFIBUS                     | ABB Oy                                | 2.3.0     |                |
|              | CI541-DP                                 | ABB Automation Products GmbH          | 2.3.0     |                |
|              | CI542-DP                                 | ABB Automation Products GmbH          | 2.3.0     |                |
|              |                                          | Murrelektronik GmbH                   | MURI      |                |
| <            | Mail PDP22-FBP CPU Slave                 | ABB Automation Products GmbH          | 2.3.1     |                |
|              |                                          |                                       |           |                |
| - <b>0</b> [ | ):\Fieldbus\Murrelektronik\ProfiBus\MURR | 0E42.GSD                              |           |                |
|              |                                          |                                       |           |                |
|              |                                          |                                       |           |                |
|              |                                          |                                       |           |                |
|              |                                          |                                       |           |                |

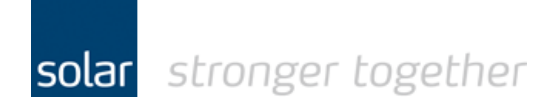

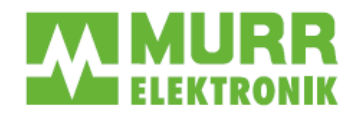

## Het aan het project toevoegen van de Cube20s.

ABB-AC500-koffer.project - Control Builder Plus File Edit View Project Tools Window Help 19 🗲 🖬 🍯 👗 🖻 🖻 🗙 🛤 🕼 ท × -: Page / PM5x1\_E 🗏 🎒 ABB-AC500-koffer • Onboard Ethernet Co AC500\_PM564\_ETH (AC500 PM564-ETH) 😑 🌐 AC500\_PM573\_ETH\_V2\_1 (AC500 PM573-ETH) ■ AC500 CPU\_parameters (CPU parameters) Parameter 🗉 🧰 IO\_Bus (I/O-Bus) 🖗 Run on confi 📮 🥽 Interfaces (Interfaces) 👂 Delete config 🖞 💭 COM1\_Online\_Access (COM1 - Online Access) 💭 COM2\_Online\_Access (COM2 - Online Access) 🖳 🖞 🛄 FBP\_Online\_Access (FBP - Online Access) Communication\_modules (Communication modules) PM5x1\_ETH\_Onboard\_Ethernet (Onboard Ethern IP\_Settings (IP Settings) CM572\_DP (CM572\_DP) 4 🗐 🛐 CM572\_Master (CM572-Master) C PDD22 FED DC505 (PDD22 FED DC50 🖶 🗐 CM577\_ETH (CM577-ETH)

Selecteer de CM572 in het project door er met de linker muisknop op te klikken.

Klik nu met de rechter muisknop op de CM572 en het pull down menu verschijnt.

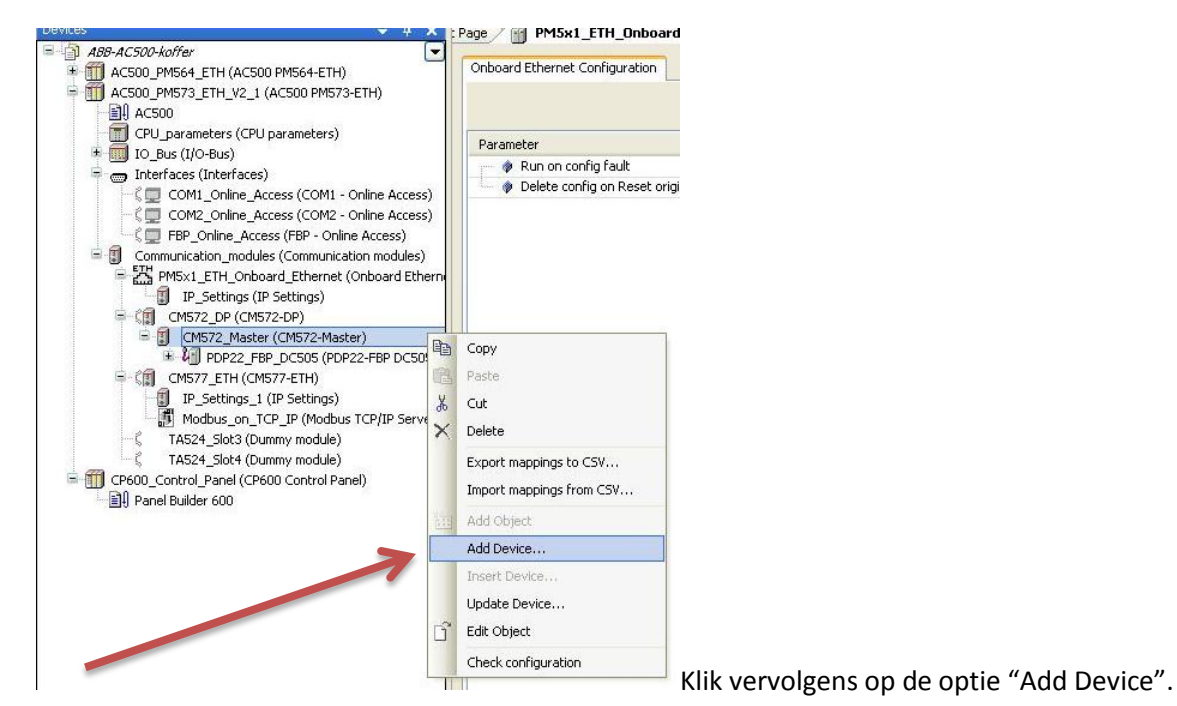

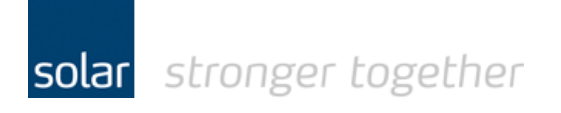

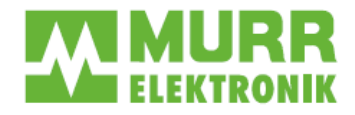

Selecteer in het "DP Slave" menu de Cub20s en klik op de "Add Device" knop.

| Vendor: <a>All vendors&gt;</a>                                                                                                    | Vendor                                  | Version                   |
|----------------------------------------------------------------------------------------------------|-----------------------------------------|---------------------------|
|                                                                                                    | Vendor                                  | V013011                   |
| 🖃 🎹 Profibus                                                                                                    |                                         |                           |
| 🖨 🛲 DP Slave                                                                                                    |                                         |                           |
| ABB Drives FPBA-01 DP-V0                                                                                                    | ABB Oy                                  | ABB0959.gsd - 1.01 (HW=   |
| ABB Drives FPBA-01 DP-V1                                                                                                    | ABB Oy                                  | ABB10959.gsd - V1.20 (HV  |
| ABB Drives RPBA-01                                                                                                    | ABB Oy                                  | abb10812.gsd - Version 1. |
| ACQ810 PROFIBUS                                                                                                    | ABB Oy                                  | 2.3.0.0                   |
| ACS355 PROFIBUS                                                                                                    | ABB Oy                                  | 2,3.0.0                   |
| ACS550 PROFIBUS                                                                                                    | ABB Oy                                  | 2.3.0.0                   |
| ACS850 PROFIBUS                                                                                                    | ABB Oy                                  | 2.3.0.0                   |
| ACS880 PROFIBUS                                                                                                    | ABB Oy                                  | 2.3.0.0                   |
|                                                                                                    | ABB OV                                  | 2.3.0.0                   |
|                                                                                                    | ABB Oy<br>ABB Automatian Draducts Conbu | 2.3.0.0                   |
|                                                                                                    | ABB Automation Products GmbH            | 2300                      |
| Cube205                                                                                                    | Murrelektronik GmbH                     | MURROF42 GSD - 1.00 (H)   |
| 10 DDDDD CDU Chur                                                                                                    | ADD ALLER DES DURANTE CULT              | 2200                      |
| <                                                                                                    |                                         | 2                         |
| Display outdated versions Information: Name: Cube20S Vendor: Murrelektronik GmbH Categories: DP Slave Version: MURR0E42.GSD - 1.00 (HW=1.00 Order NurRelews F3101 | 9 SW=1.00)                              | <u></u>                   |
| Description: Profibus DP Slave imported fr                                                                                                    | om MURR0E42.GSD                         |                           |

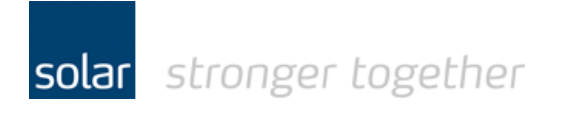

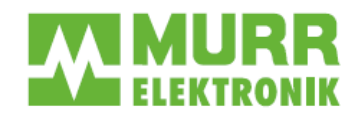

Klik nu zonder het "Add Device" scherm af te sluiten op de Cube20s in de project tree:

| 🗯 ABB-AC500-koffer.project* - Control Builder Plus                                                                                                    |                                                                                                    |                                                                                                    |                                                                                                    |     |
|----------------------------------------------------------------------------------------------------|----------------------------------------------------------------------------------------------------|----------------------------------------------------------------------------------------------------|----------------------------------------------------------------------------------------------------|-----|
| <u> Eile Edit Vi</u> ew <u>P</u> roject <u>T</u> ools <u>W</u> indow <u>H</u> elp                                                                                                    |                                                                                                    |                                                                                                    |                                                                                                    |     |
| 1 🖆 🖨 🔚 🍯 👗 🖻 🖻 🗙 🖊 😘 🔓                                                                                                    |                                                                                                    |                                                                                                    |                                                                                                    |     |
| Devices 🗸 🗸 🦊                                                                                                    |                                                                                                    |                                                                                                    |                                                                                                    | na: |
| ABB-AC500-koffer     AC500_PM564_ETH (AC500 PM564-ETH)     AC500_PM573_ETH_V2_1 (AC500 PM573-ETH)     AC500_PM573_ETH_V2_1 (AC500 PM573-ETH)     D_U_parameters (CPU parameters)     TO_Dus (I/O-Bus)     ID_Bus (I/O-Bus)     Interfaces (Interfaces)     COM1_Online_Access (COM1 - Online Access     COM2_Online_Access (COM2 - Online Access                                                                                                    | Add Device  Name: Cube205_1  Action:  Action:  Append device Insert device Plug dev  Device:  Vendor: <all vendors="">  Name</all>                                                                                                    | vice O Update device                                                                                                    | Vertion                                                                                                    |     |
| FBP_Online_Access (FBP - Online Access)     Gommunication_modules (Communication modules)     Gommunication_modules (Communication modules)     FB_FOST_ETH_Onboard_Ethernet (Onboard Ethernet)     FB_CONST2_DP (CMS72-DP)     CMS72_Master (CMS72-Master)     FB_COSTS (PDP22-FBP DC50)     CMS77_CH (CMS77-ETH)     FB_COSTS (PDP22-FBP DC50)     CMS77_CH (CMS77-ETH)     FB_Stings_1 (IP Settings)     CMS72_Stot3 (Dummy module)     TAS2_Stot3 (Dummy module)     CP600_Control_Panel (CP600 Control Panel)     Panel By der 600 | Image: Second Strain Strain | Murrelektronik GmbH<br>Murrelektronik GmbH<br>Murrelektronik GmbH<br>Murrelektronik GmbH<br>Murrelektronik GmbH<br>Murrelektronik GmbH<br>Murrelektronik GmbH<br>Murrelektronik GmbH<br>Murrelektronik GmbH<br>Murrelektronik GmbH | MURR0E42.GSD - 1.00 (HW=1.0<br>MURR0E42.GSD - 1.00 (HW=1.0<br>MURR0E42.GSD - 1.00 (HW=1.0)<br>MURR0E42.GSD - 1.00 (HW=1.0)<br>MURR0E42.GSD - 1.00 ( |     |
|                                                                                                    | Information:<br>Please select a device fr<br>(You can select another target node in the nar                                                                                                    | <i>rom the list above.</i><br>vigator while this window is o                                                                                                    | pen.)<br>Add Device Close                                                                                                    |     |

Het scherm "Add Device" wordt automatisch aangepast zodat de I/O modules kunnen worden toegevoegd.

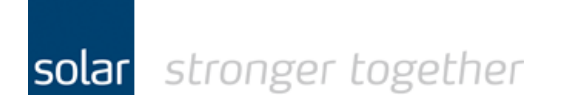

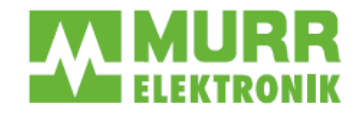

Voeg nu de modules toe zoals ze op de rails gemonteerd zijn. In dit test voorbeeld zijn dat de 57340 en de 57240.

| 🛍 Add Device                                                                                                    |                                                                                                    | X                                                                                                    |
|----------------------------------------------------------------------------------------------------|----------------------------------------------------------------------------------------------------|----------------------------------------------------------------------------------------------------|
| Name: _57340_DO_4xDC_24V_0_5A Action: Action: Append device Insert device Plug device Device                                                                                                    | O Update device                                                                                                    |                                                                                                    |
| Device:                                                                                                    |                                                                                                    |                                                                                                    |
| Vendor: <all vendors=""></all>                                                                                                    |                                                                                                    | ×                                                                                                    |
| Name                                                                                                    | Vendor                                                                                                    | Version                                                                                                    |
| 57282 DI 8xDC 24V NPN         57320 DO 2xDC 24V 0,5A         57322 DO 2xDC 24V NPN         57323 DO 2xDC 24V ETS         57325 DO 2xDC 24V ETS (20)         57325 DO 2xDC 24V ETS (20)         57326 DO 2xDC 24V PWM         57327 DO 2xDC 24V PWM         57328 DO 2xDC 24V PWM         57327 DO 2xRelais         57331 AO 2x16Bit,U         57340 DO 4xDC 24V 0,5A         57343 DO 4xDC 24V PNN         57343 DO 4xDC 24V ETS (20)         57343 DO 4xDC 24V ETS (20)         57345 DO 4xDC 24V 2A | Murrelektronik GmbH<br>Murrelektronik GmbH<br>Murrelektronik GmbH<br>Murrelektronik GmbH<br>Murrelektronik GmbH<br>Murrelektronik GmbH<br>Murrelektronik GmbH<br>Murrelektronik GmbH<br>Murrelektronik GmbH<br>Murrelektronik GmbH<br>Murrelektronik GmbH<br>Murrelektronik GmbH | MURR0E42.GSD - 1.00 (HW=1.0<br>MURR0E42.GSD - 1.00 (HW=1.0<br>MURR0E42.GSD - 1.00 (HW=1.0)<br>MURR0E42.GSD - 1.00 (HW=1.0<br>MURR0E42.GSD - 1.00 (HW=1.0)<br>MURR0E42.GSD - 1.00 (HW=1.0)<br>MURR0E42.GSD - 1.00 (HW |
| 🗐 57361 AO 4x16Bit,U                                                                                                    | Murrelektronik GmbH                                                                                                    | MURR0E42.GSD - 1.00 (HW=1.0                                                                                                    |
|                                                                                                    | Manual Library (1974) ETT                                                                                                    |                                                                                                    |
| Display all versions (for experts only) Display outdated versions Information: Name: 57340 DO 4xDC 24V 0,5A Vendor: Murrelektronik GmbH Categories: DP Module Version: MURR0E42.GSD - 1.00 (HW=1.00 SW: Order Number: 57101 Description: Digital output module DO 4xDC24W (Profibus DP module for slave Cube205 imported)                                                                                                    | =1.00)<br>'0,5A<br>from MURR0E42.GSD)                                                                                                    |                                                                                                    |
| Append selected device as last child of<br>Cube205<br>(You can select another target node in the naviga                                                                                                    | tor while this window is (                                                                                                    | open.)                                                                                                    |
|                                                                                                    |                                                                                                    | Add Device Close                                                                                                    |

Selecteer de 57340 en klik op de "Add Device" knop! Herhaal dit voor de 57240.

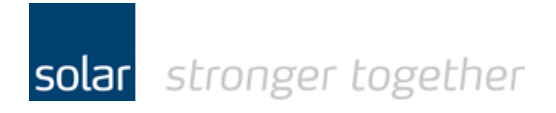

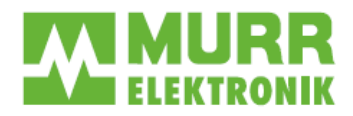

De modules zijn toegevoegd aan het project:

| BB-AC500-koffer.project* - Control Builder Plus                                                                                                    |                                                                                                    |                                                                                                    |                                                                                                    |                                                                                                    |                                                                                                    |
|----------------------------------------------------------------------------------------------------|----------------------------------------------------------------------------------------------------|----------------------------------------------------------------------------------------------------|----------------------------------------------------------------------------------------------------|----------------------------------------------------------------------------------------------------|----------------------------------------------------------------------------------------------------|
| <u>Eile Edit V</u> iew <u>P</u> roject <u>T</u> ools <u>W</u> indow <u>H</u> elp                                                                                                    |                                                                                                    |                                                                                                    |                                                                                                    |                                                                                                    |                                                                                                    |
| 19 🖆 🖬 🥌 18 🖻 🖻 🗙 1 🖊 😘 16 👘                                                                                                    |                                                                                                    |                                                                                                    |                                                                                                    |                                                                                                    |                                                                                                    |
| Devices 👻 🕂 📻                                                                                                    | A data December                                                                                                    |                                                                                                    |                                                                                                    |                                                                                                    |                                                                                                    |
| ABB-AC500-Moffer  AC500_PM564_ETH (AC500 PM564-ETH) AC500_PM573_ETH_V2_1 (AC500 PM573-ETH) CPU_parameters (CPU parameters) CPU_parameters (CPU parameters) CPU parameters (CPU parameters) CPU parameters (CPU parameters) CP | Add Device<br>Vame: _57240_DI_4×DC_2<br>Action:                                                                                                    | 4V_1<br>art device Plug device<br>SSI<br>Counter 1×32bit<br>Counter 1×32bit<br>Counter 2×32bit<br>Counter 2×32bit<br>Coun | Vendor<br>Murrelektronik GmbH<br>Murrelektronik GmbH | Version           MURR0E42.GSD - 1.00 (HW=           MURR0E42.GSD - 1.00 (HW= | ▼           1.0           1.0           1.0           1.0           1.0           1.0           1.0           1.0           1.0           1.0           1.0           1.0           1.0           1.0           1.0           1.0           1.0           1.0           1.0           1.0           1.0           1.0           1.0           1.0           1.0           1.0           1.0           1.0           1.0           1.0           1.0           1.0           1.0           1.0           1.0           1.0           1.0           1.0           1.0           1.0           1.0           1.0           1.0           1.0           1.0           1.0           1.0           1.0           1.0           1.0      < |
|                                                                                                    | Information:<br>Name: 57240 DI 4)<br>Yendor: Murrelektri<br>Categories: DP Mo<br>Version: MURR0E4<br>Order Number: 57<br>Description: Digital<br>(Profibus DP module)<br>Append selected device<br>Cube205<br>(You can select anoth) | DC 24V<br>onik GmbH<br>dule<br>(.GSD - 1.00 (HW=1.00 SW-<br>101<br>input module DI 4xDC24V<br>for slave Cube2DS imported<br>as last child of<br>er target node in the naviga                                                                                                    | =1.00)<br>from MURR0E42.GSD)<br>tor while this window is o                                                                                                    | pen.)                                                                                                    | Dise                                                                                                    |

Sluit het scherm door op de "close" knop te klikken.

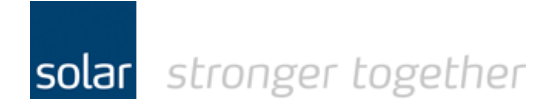

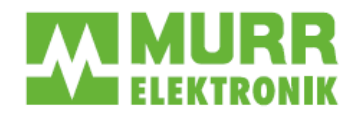

## Het instellen van het profibus adres.

Dubbel klik op de Cube20s, en stel het Profibus adres in bij de DP-parameters.

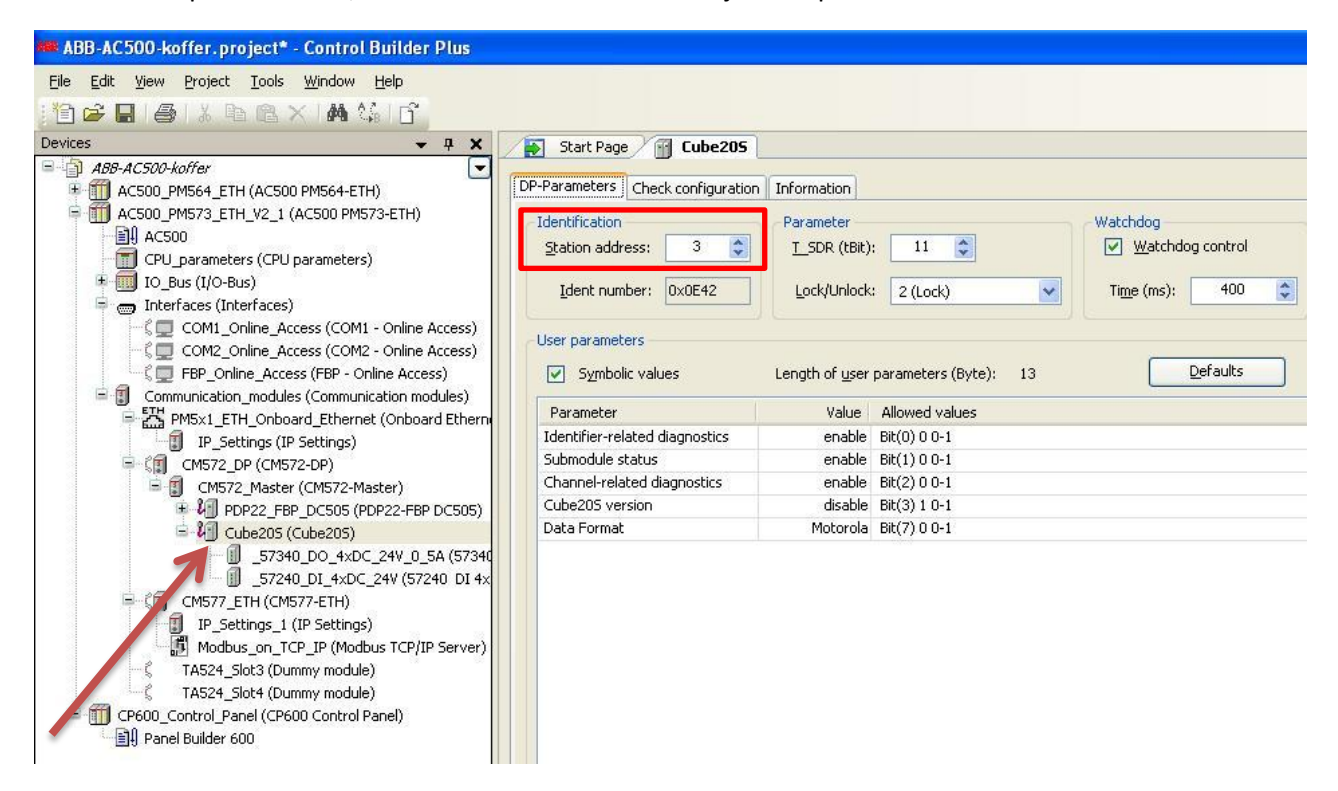

In ons voorbeeld is het Profibus adres van de Cube20s nummer 3.

## Het opgeven van de symbolische benaming van de I/O's.

Dubbel klik op de digitale uitgangsmodule 57340, en selecteer vervolgens het tabblad "DP-Module I/O Mapping".

Zie onderstaande figuur.

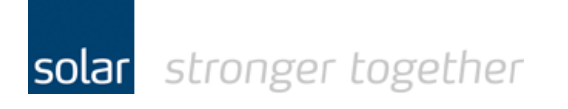

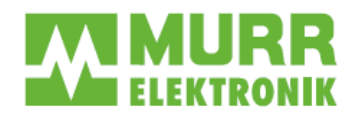

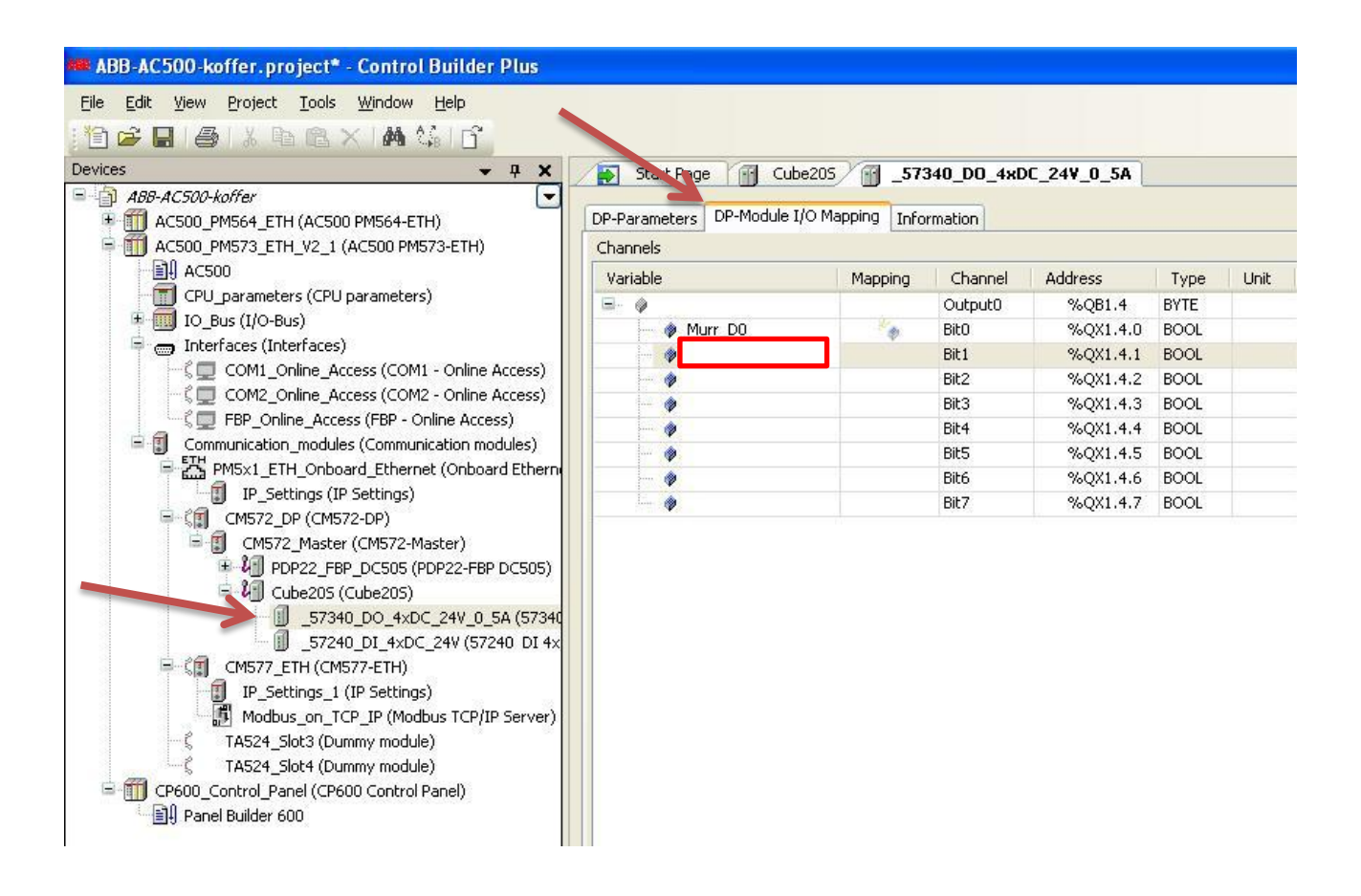

Klap het mapje open en dubbelklik op de variabele om deze een symbolische naam te geven. Er wordt een byte gedeclareerd! U hoeft alleen de eerste vier bits een naam te geven omdat het een 4 bits uitgangsmodule is.

#### Herhaal deze procedure voor de 57240!

| 🗯 ABB-AC500-koffer.project* - Control Builder Plus                                                 |                          |                |                |             |              |        |         |             |   |
|----------------------------------------------------------------------------------------------------|--------------------------|----------------|----------------|-------------|--------------|--------|---------|-------------|---|
| <u> Eile E</u> dit <u>V</u> iew <u>P</u> roject <u>T</u> ools <u>W</u> indow <u>H</u> elp          |                          |                |                |             |              |        |         |             |   |
| 1 🖻 🚅 🖬 🚭 1 🌡 🖻 🛍 🗙 1 🖊 🌿 1 🕤                                                                      |                          |                |                |             |              |        |         |             |   |
| Devices 🗸 🗸 🗶                                                                                      | Start Pa                 | age 👘 Cube     | 205 👩 _5       | 7340_DO_4xD | C_24V_0_5A 〉 | 572    | 240_DI_ | 4xDC_24V    |   |
| ABB-ACS00-koffer      AC500_PM564_ETH (AC500 PM564-ETH)     AC500_PM573_ETH_V2_1 (AC500 PM573-ETH) | DP-Parameter<br>Channels | s DP-Module I/ | O Mapping Info | rmation     |              |        |         |             |   |
| AC500                                                                                              | Variable                 |                | Mapping        | Channel     | Address      | Туре   | Unit    | Description |   |
| CPU_parameters (CPU parameters)                                                                    | B- 0                     |                |                | Input0      | %IB1.6       | BYTE   |         |             | T |
| IO_Bus (I/O-Bus)                                                                                   |                          | Murr_IO        |                | BitO        | %IX1.6.0     | BOOL   |         |             |   |
| Therfaces (Interfaces)                                                                             |                          | Murr_I1        |                | Bit1        | %IX1.6.1     | BOOL   |         |             |   |
| COM1_Online_Access (COM1 - Online Access)                                                          | 🚸 I                      | Murr_I2        |                | Bit2        | %IX1.6.2     | BOOL   |         |             |   |
| COM2_Online_Access (COM2 - Online Access)                                                          |                          | Murr_I3        |                | Bit3        | %IX1.6.3     | BOOL   |         |             |   |
| 👘 🖓 💭 FBP: Online: Access (FBP - Online Access)                                                    |                          | NA             | - 286 -        | DOL 4       | 0/ 104 / 4   | I BOOL |         |             |   |

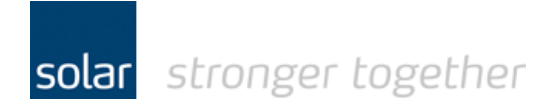

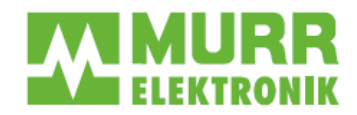

## Het plc programma openen.

Selecteer de AC500 in de "Devices" tree, en klik vervolgens op de diskette button om de wijzigingen op te slaan.

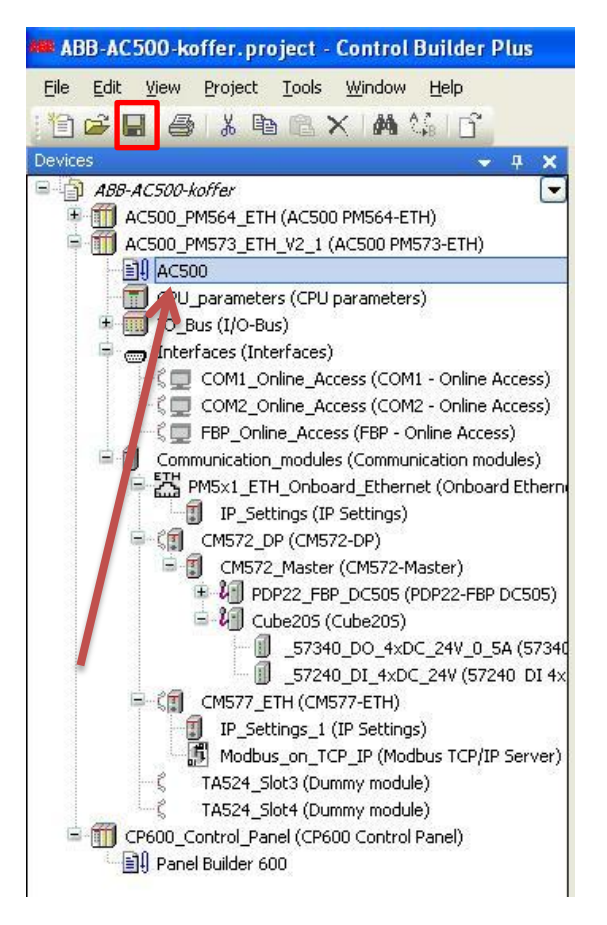

Als het project opgeslagen is dan dubbelklikt u op de AC500 om het plc programma te openen.

Het programma toont het volgende scherm;

| Control | Builder Plus                                                                                                    |  |  |  |  |  |  |  |
|---------|----------------------------------------------------------------------------------------------------|--|--|--|--|--|--|--|
| ?       | The PLC configuration needs to be updated. An update requires full PLC download,<br>no online change will be possible. |  |  |  |  |  |  |  |
|         | Do you want to update PLC configuration or keep the downloaded PLC<br>configuration for online change?                 |  |  |  |  |  |  |  |
|         | Update Keep                                                                                                    |  |  |  |  |  |  |  |

Klik op de "update" button.

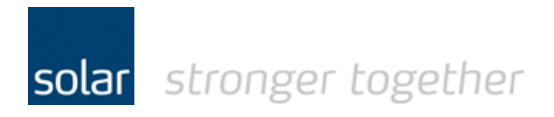

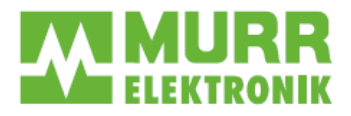

#### Het programma wordt geopend:

| 🗞 CoDeSys - AC500.AC500PR0* - [PLC_PRG (PRG-FBD)]                                                                                                    | - F 🛛       |
|----------------------------------------------------------------------------------------------------|-------------|
| 🦫 Ele Edit Broject Insert Egtras Quiline Window Help                                                                                                    | - 8 ×       |
|                                                                                                    |             |
| Besources         10001 PROGRAM PLC_PRG           Image: Slobal Variables         0002 VAR           Image: Slobal Variables         0003           Image: Slobal Variables         LoopLicht1: IndicationBitShift;           Image: Slobal Variables         LoopLicht2: IndicationBitShift;           Image: Slobal Variables         LoopLicht2: IndicationBitShift;           Image: Slobal Variables         Users LindicationBitShift;           Image: Slobal Variables         Users LindicationBitShift;           Image: Slobal Variables         Users LindicationBitShift;           Image: Slobal Variables         Users LindicationBitShift;           Image: Slobal Variables         Users LindicationBitShift;           Image: Slobal Variables         Users LindicationBitShift;           Image: Slobal Variables         Users Variables           Image: Slobal Variables         Users Variables           Image: Slobal Variables         Users Variables           Image: Slobal Variables         Users Variables           Image: Slobal Variables         Users Variables           Image: Slobal Variables         Users Variables           Image: Slobal Variables         Users Variables           Image: Slobal Variables         Users Variables           Image: Slobal Variables         Users Variables                                                                                                    |             |
| H-PPF 0011 LL_Murr.UNPACK                                                                                                    | ~           |
|                                                                                                    | >           |
|                                                                                                    | ^           |
| B Bitrary lester (b) 13.4.1     B Bitrary Systa. March (a)     B Bitrary Systa. March (a)     B Bitrary March (a)     B Bitrary March (a)     B Bitrary |             |
| DC532_IB0CP635_CurrPage                                                                                                    |             |
| BackLightDisplay                                                                                                    | >           |
| Code size: 18494 bytes                                                                                                    | 8           |
| jonul                                                                                                    | INE OV READ |

#### Schrijf het programma!

In ons voorbeeld is netwerk 4 de aansturing van de uitgangen op de Cube20s.

Vergeet niet om het programma op te slaan!

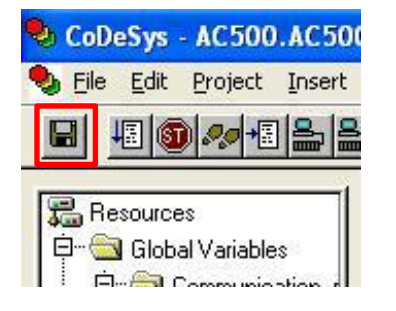

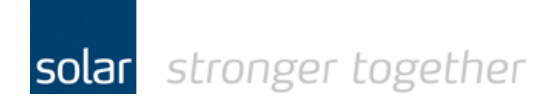

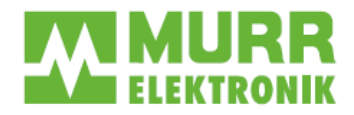

## Het programma naar de plc downloaden.

Laat nu een Rebuild van het project uitvoeren.

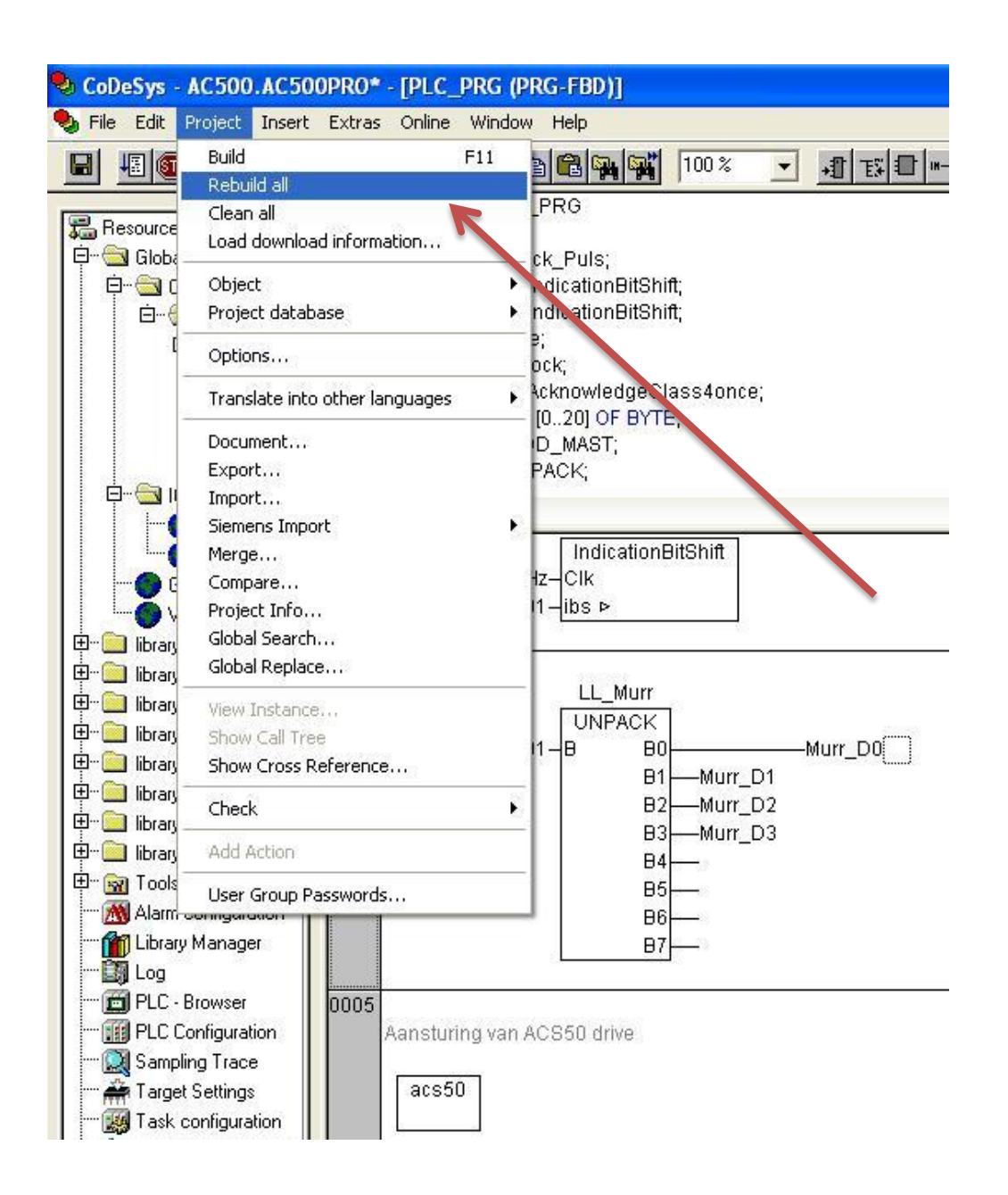

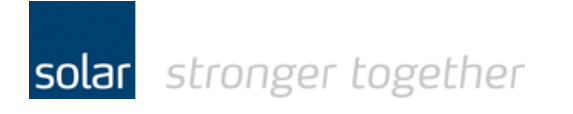

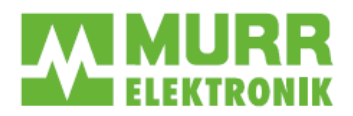

## Stel de communicatie parameters in:

| File Edit Project Insert Extr | as Online Window Help                    |                       |
|-------------------------------|------------------------------------------|-----------------------|
|                               | Login                                    | Alt+F8                |
|                               | Logout                                   | Ctrl+F8               |
|                               | 1F                                       |                       |
|                               | Puo Puo                                  | EE                    |
|                               | Stop                                     | Chifki DO             |
|                               | 5 Beset                                  | 510(0410              |
| ModbusLomm (PRG)              |                                          |                       |
| PLC_PRG (PRG)                 | Reset (cold).     Reset (cold).          |                       |
| - O PM564 (PRG)               | Reset (Unginal)                          | 4.4% (0.000) 4.7      |
| PRG_Clock_Pulses (            | g Toggle Breakpoint                      | F9                    |
| PRG_LoopLicht2 (PF 001        | Breakpoint Dialog                        |                       |
| PRG_LoopLicht3 (PF 001        | 1 Step over                              | E10                   |
| 🖹 ResetErrorOnce (FB)         | 2E Step in                               | F8                    |
| 🖸 UDP_COMM (PRG)              | Single Cycle                             | Ctrl+F5               |
|                               | Write Values                             | Ctrl+F7               |
|                               | Force Values                             | F7                    |
|                               | Release Force                            | Shift+F7              |
|                               | Write/Force-Dialog                       | Ctrl+Shift+F7         |
|                               | Show Call Stack                          |                       |
|                               | Display Flow Control                     |                       |
|                               | Simulation Mode                          |                       |
|                               | Communication Parameters                 |                       |
|                               | Sourcecode download                      | 84 55 st              |
|                               | Send marked text to RemoteControl Master | r (e.g. as parameter) |
| 000                           | 2 Create boot project                    |                       |
|                               | A Write file to PLC                      |                       |
|                               | Read file from PLC                       |                       |
|                               | Show file information                    |                       |

In ons voorbeeld maken wij gebruik van een TCP/IP verbinding.

| Communication Paramet | ers                                   |                          |                                |              |                               |
|-----------------------|---------------------------------------|--------------------------|--------------------------------|--------------|-------------------------------|
| Channels              |                                       |                          |                                |              |                               |
| E- Local              | Tcp/lp                                |                          | AC500.pro                      |              |                               |
| AC500_Koffer          | Name                                  | Value                    |                                | Comment      | <u>C</u> ancel                |
| AC500_test            | Address<br>Port<br>Motorola byteorder | 192.168.0<br>1201<br>Yes | 3.0.160 IP address or hostname |              | <u>N</u> ew<br><u>R</u> emove |
|                       |                                       |                          |                                | $\mathbf{i}$ | <u>G</u> ateway<br>Update     |
| < >>                  |                                       |                          |                                |              |                               |

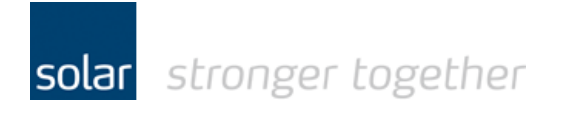

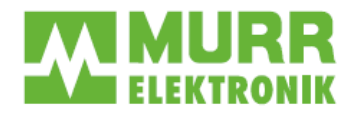

## Ga online met de plc.

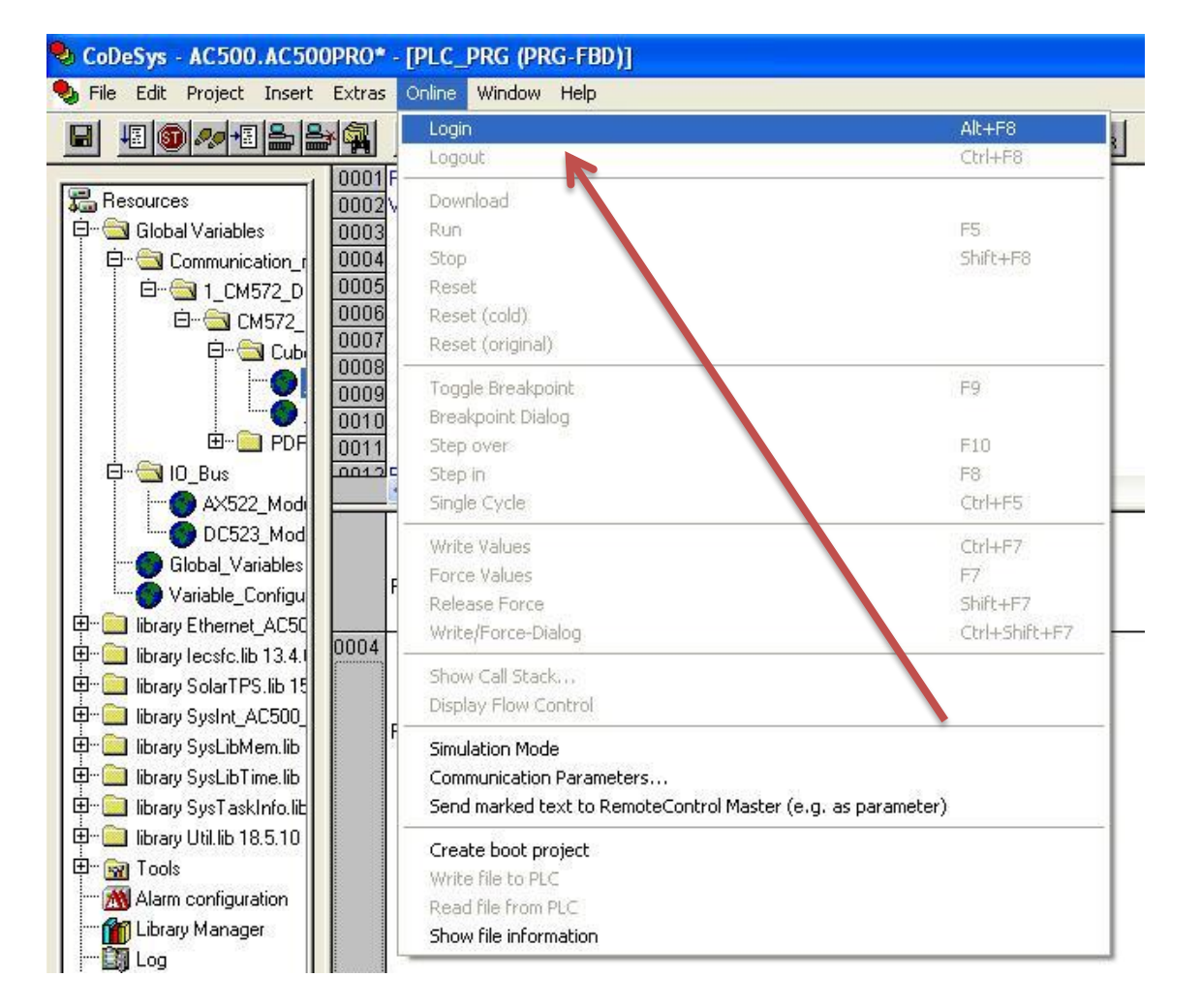

#### Het programma toont de volgende melding:

| CoDeSys |       |               |                    |                    |  |
|---------|-------|---------------|--------------------|--------------------|--|
|         | The p | rogram has ch | anged! Download ti | ne new program?    |  |
|         | Yes   | <u>N</u> o    | Cancel             | <u>D</u> etails >> |  |

Klik op de "Yes" knop.

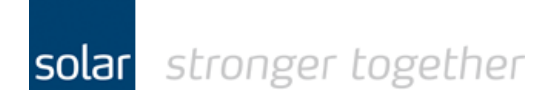

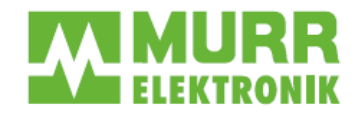

## Create boot project.

Niet vergeten om na een download van een nieuw programma een boot project aan te maken! Als u dit niet doet en de spanning wordt van de plc gehaald dan zal de plc het oude project starten zodra de spanning weer op de plc aangesloten wordt.

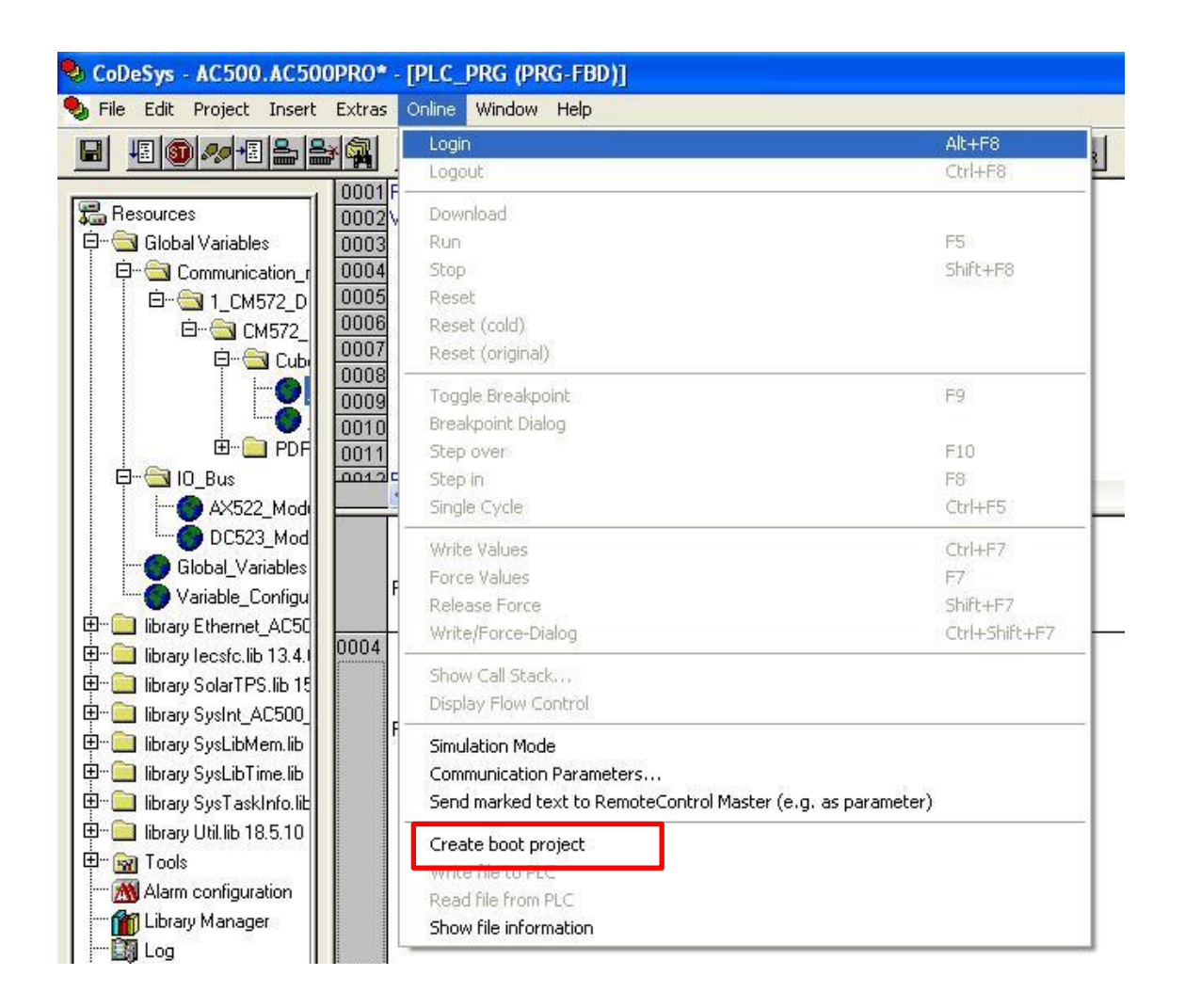

Klik op de menu optie "Create boot project".

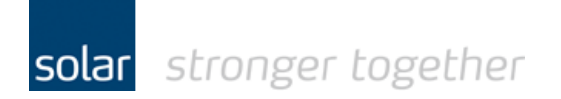

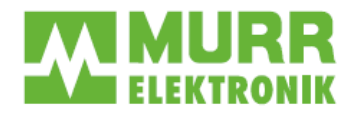

## Het starten van de plc.

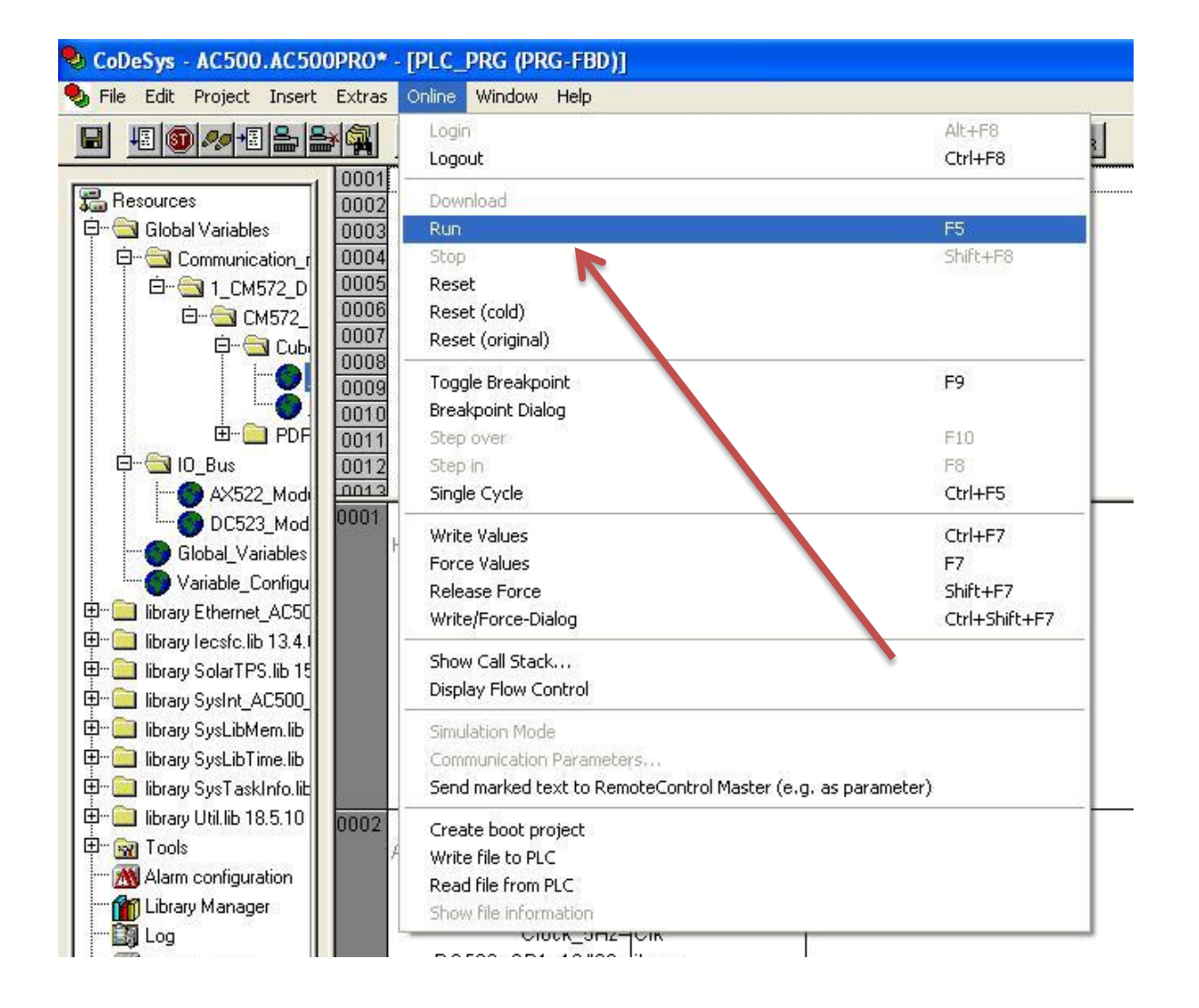

Klik op de optie Run.

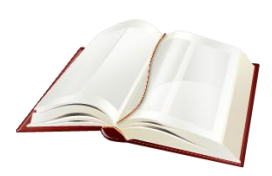

Voor meer informatie raadpleeg de desbetreffende handleiding.